### 芸工学生作品・研究アーカイブWebサイト 登録の流れ

芸工学生作品・研究アーカイブ WEB サイトは、学生の作品・研究パネルのアーカイブを投稿・公開し、オンラインで閲覧できる Web サイトです。作品の使用に関する承諾および確認についても、この Web サイトのフォームから送信します。

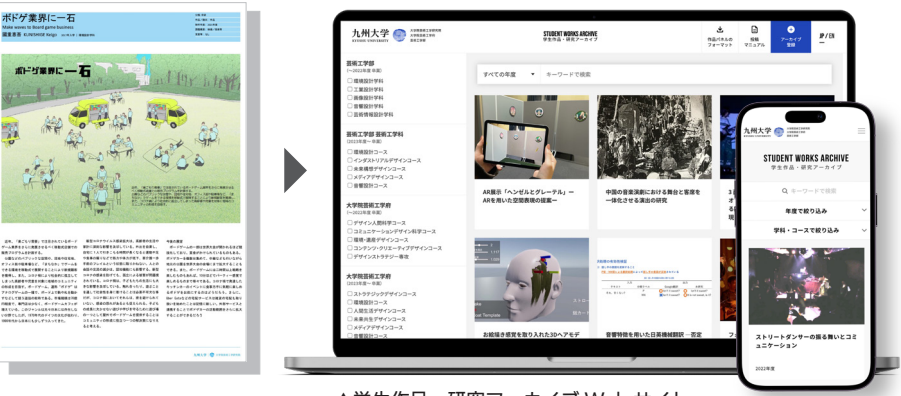

作品・研究パネルのフォーマットは Web サイト 上部の「作品パネルのフォーマット」からダウン ロード可能です。

2024.11.22 広報戦略推進室

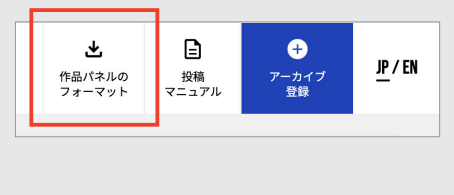

▲作品・研究パネル

▲学生作品・研究アーカイブ Web サイト https://www.student-works.design.kyushu-u.ac.jp

#### 登録の流れ

作品・研究の登録の流れを以下に示します。 学生が対応するものと、教員が対応するものがありますので、それぞれご確認ください。

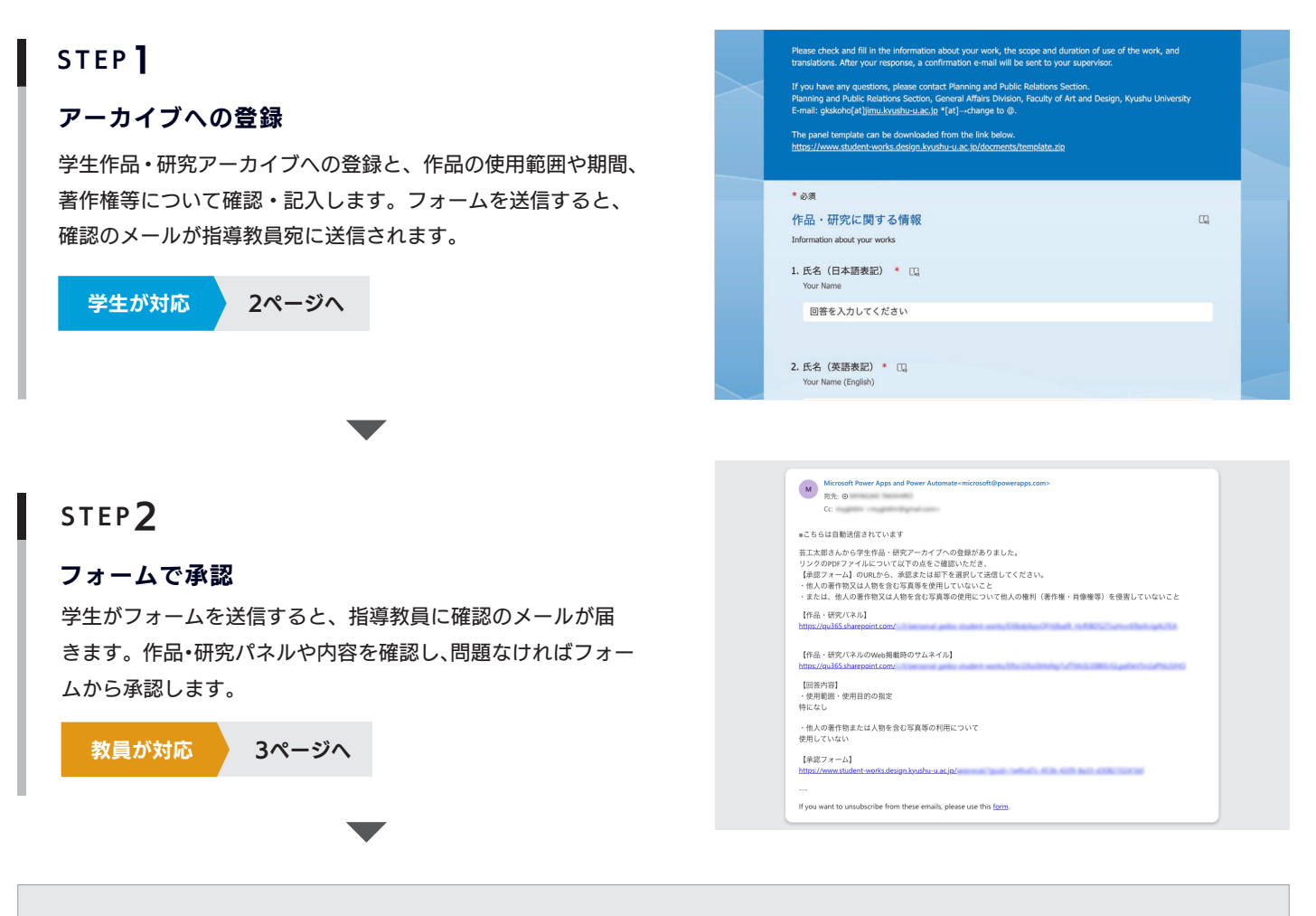

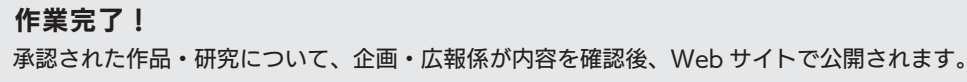

芸工学生作品・研究アーカイブ Web サイト 登録の流れ

# STEP アーカイブへの登録

学生が対応

学生作品・研究アーカイブへの登録と、作品の使用範囲や期間、著作権等について確認・記入します。

#### ▼用意するもの

#### 1 作品・研究パネルの画像 必須

作品・研究パネルを**短辺 1600px 以上の** JPEG 形式で書き出した画像を用意してください。 最大 2 枚、ファイルサイズは合計 5MB までです。

#### 2 作品・研究パネルのサムネイル画像 任意

パネルに掲載されている画像の中で、作品・研究を象徴する画像 1 枚を JPEG または PNG 形 式で用意してください。サイズは 1 MB まで、大きさは幅 720px× 高さ 480px(推奨)です。 指定しない場合はデフォルトの画像が表示されます。

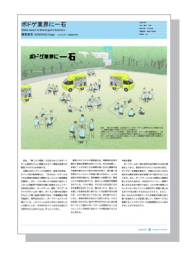

 作品・研究パネルの画像 短辺 1600px 以上の JPEG 最大 2 枚、合計 5MB まで

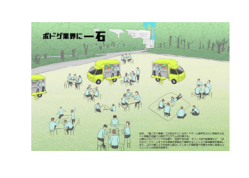

 2 サムネイル画像
 幅 720px × 高さ 480px (推奨) 最大1枚、1MBまで

CG, ...

#### 投稿フォーム

Web サイトの右上にある「アーカイブ登録」をクリックする とアーカイブへの登録フォームへ遷移します。

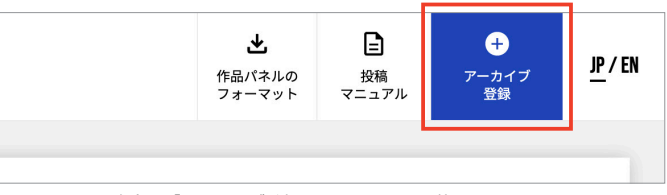

▲Web サイトの右上の「アーカイブ登録」からアクセス可能です。

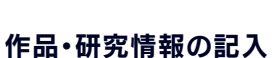

作品・研究に関する情報の記入やパネルの画像・サムネイルの 画像をアップロードします。

| 334 41 | ふかた 金田市 |
|--------|---------|
|        | 비율 승년   |
|        |         |
|        |         |

- 学生番号

#### 作品・研究情報

- 氏名(日・英)
- 作品・研究タイトル(日・英)
- 作品・研究パネルの画像
- 作品・研究パネルのサムネイル画像
- 学科・コース - 連絡先メールアドレス
- 作品・研究ハネルのサムネイル画像 - 作品・研究のキーワード(日・英)
- 旧山 (100) - 指導教員の氏名
- 指導教員のメールアドレス

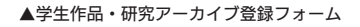

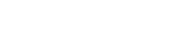

作品の使用の確認

作品の使用範囲や期間、著作権について確認し、回答します。 フォームを送信すると、確認のメールが指導教員宛に送信され ます。(→STEP2 へ)

\*非公開を希望する場合などは 14.【使用範囲・使用目的】 の欄にご記入ください。

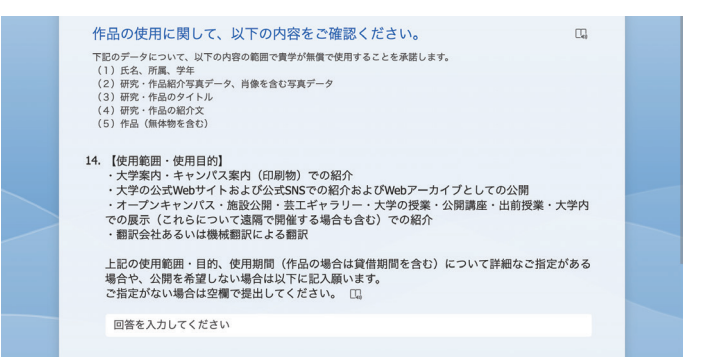

▲学生作品・研究アーカイブ登録フォーム(作品の使用に関する確認)

芸工学生作品・研究アーカイブ Web サイト 登録の流れ

## step 2 メール・フォームから承認

教員が対応

学生がフォームを送信すると、指導教員に確認のメールが届きます。

#### 内容の確認

メールに記載の「作品・研究パネル」「作品・研究パネルの Web 掲載時のサムネイル」から、STEP 1 で学生が送信した 作品・研究パネルの画像・サムネイルをそれぞれ確認可能です。

内容について次のいずれかを満たすことをご確認ください。 ・他人の著作物又は人物を含む写真等を使用していないこと ・他人の著作物又は人物を含む写真等の使用について他人の権 利(著作権・肖像権等)を侵害していないこと

また、使用に関する回答内容もあわせてご確認ください。

| м                                                                                                    | Microsoft Power Apps and Power Automate <microsoft@powerapps.com></microsoft@powerapps.com>                                                                                                    |  |
|----------------------------------------------------------------------------------------------------|----------------------------------------------------------------------------------------------------|--|
|                                                                                                    | 宛先: ◎                                                                                                    |  |
|                                                                                                    | Cc:                                                                                                    |  |
| ®こち                                                                                                    | らは自動送信されています                                                                                                    |  |
| 太工芸                                                                                                    | 邸さんから学生作品・研究アーカイブへの登録がありました。                                                                                                    |  |
| リンク                                                                                                    | のPDFファイルについて以下の点をご確認いただき、                                                                                                    |  |
| 【承認                                                                                                    | 『フォーム』のURLから、承認または却下を選択して送信してください。                                                                                                    |  |
| ・他人                                                                                                    | ,の著作物又は人物を含む写真等を使用していないこと                                                                                                    |  |
| <ul> <li>また</li> </ul>                                                                                                    | :は、他人の著作物又は人物を含む写真等の使用について他人の権利(著作権・肖像権等)を侵害していないこと                                                                                                    |  |
|                                                                                                    |                                                                                                    |  |
| 【作品                                                                                                    | - 研究パネル]                                                                                                    |  |
| 【作品<br>https:/                                                                                                    | :- 研究パネル】<br>/gu265sharepoint.com/                                                                                                    |  |
| 【作品<br>https://<br>【作品<br>https://                                                                                                    | i、研究パネル]<br>/gu365.sharepoint.com/<br>i、研究パネルのWeb掲載時のサムネイル]<br>/gu365.sharepoint.com/                                                                                                    |  |
| 【作品<br>https:/<br>【作品<br>https:/                                                                                                    | ;- 研究パネル]<br>/gu365.sharepoint.com/<br>;- 研究パネルのWeb掲載時のサムネイル]<br>/gu365.sharepoint.com/<br>(内365.sharepoint.com/                                                                                                    |  |
| 【作品<br>https://<br>【作品<br>https://<br>【回答<br>·使用                                                                                                    | - 研究パネル】<br>//gu365.sharepoint.com/<br>/ 研究パネルのWeb掲載時のサムネイル】<br>//gu365.sharepoint.com/<br>/内容】<br>繊囲 - 使用目的の指定                                                                                                    |  |
| 【作品<br>https://<br>【作品<br>https://<br>【回答<br>・使用<br>特にな                                                                                                    | - 研究パネル]<br>/qu365.sharppoint.com/<br>- 研究パネルのWeb掲載時のサムネイル]<br>/qu365.sharppoint.com/<br>病音]<br>範囲・使用目的の指定<br>し                                                                                                    |  |
| 【作品<br>https://<br>【作品<br>https://<br>【回答<br>・使用<br>特にな<br>・他、                                                                                                    | <ul> <li>研究パネル]</li> <li>//qu365sharepoint.com/</li> <li>・研究パネルのWeb掲載時のサムネイル]</li> <li>/qu365sharepoint.com/</li> <li>(内a35sharepoint.com/</li> <li>(内a35sharepoint.com/</li> <li>(内</li></ul>                                      |  |
| 【作品<br>https://<br>【作品<br>(作品<br>)<br>(<br>作品<br>)<br>(<br>作品<br>)<br>(<br>作品<br>)<br>(<br>作品<br>)<br>・<br>(<br>作品<br>)<br>・<br>(<br>作品<br>)<br>・<br>(<br>作品<br>)<br>・<br>)<br>・<br>(<br>作品<br>)<br>・<br>)<br>・<br>)<br>・<br>(<br>・<br>)<br>・<br>)<br>・<br>)<br>・<br>・<br>(<br>・<br>)<br>・<br>) | <ul> <li>・研究パネル]</li> <li>/ 研究パネルのWeb掲載時のサムネイル]</li> <li>/ 研究パネルのWeb掲載時のサムネイル]</li> <li>/ (403565 sharepoint.com/<br/>(703565 sharepoint.com/<br/>第四]</li> <li>細目・使用目的の指定<br/>・し</li> <li>の著作物または人物を含む写真等の利用について<br/>ていない</li> </ul>                                                                                                    |  |
| 【作品<br>https://<br>【作品<br>https://<br>【使用<br>・<br>他<br>用<br>し                                                                                                    | - 研究パネル]<br>/rgu365 sharepoint.com/<br>/<br>/rgu365 sharepoint.com/<br>/rgu365 sharepoint.com/<br>病容]<br>範囲・使用目的の指定<br>し<br>の著作物または人物を含む写真等の利用について<br>ていない                                                                                                    |  |
| 【作品<br>https://<br>【作品/<br>回使にな<br>・<br>使用し<br>で<br>で<br>の<br>の<br>の<br>の<br>の<br>の<br>の<br>の<br>の<br>の<br>の<br>の<br>の<br>の<br>の<br>の<br>の                                                                                                    | <ul> <li>・研究パネル]</li> <li>//qu365sharepoint.com/</li> <li>・研究パネルのWeb掲載時のサムネイル]</li> <li>/qu365sharepoint.com/</li> <li>(内a35sharepoint.com/</li> <li>(内a35sharepoint.com/</li> <li>(</li></ul>                                      |  |
| 【作品<br>https://<br>【作品<br>上<br>回便用<br>で<br>使用<br>し<br>し<br>し<br>し<br>し<br>し<br>し<br>し<br>し<br>し<br>し<br>し<br>し<br>し<br>し<br>し<br>し<br>し                                                                                                    | <ul> <li>・研究パネル]</li> <li>/ 研究パネルQWeb掲載時のサムネイル]</li> <li>/ 研究パネルQWeb掲載時のサムネイル]</li> <li>/ (rqu365 sharppoint com/</li> <li>/ (rqu365 sharppoint com/<td></td></li></ul> |  |

#### ▲送信されるメールのサンプル

#### 承認または差し戻し

メールの「承認フォーム」の URL をクリックすると、承認フォームが表示されます。

#### 問題がない場合

「承認する」を選択して「送信」をクリックしてください。学 生に承認された旨のメールが届きます。

#### 修正が必要な場合

「差し戻す」を選択のうえ、理由を記入して「送信」をクリッ クしてください。学生に理由とともに差し戻された旨のメール が届きます。

\*非公開を希望する場合は STEP1 で 14.【使用範囲・使用 目的】の欄に記入して再度提出するようお伝えください。

| 学生作品・研究アーカイブ<br>承認フォーム いずれかを選択してください。 ● 産し戻す 差し戻す場合は理由を記入してください。 送信               |               |                 |
|-----------------------------------------------------------------------------------|---------------|-----------------|
| いずれかを選択してください。<br>③ 承認する ② 差し戻す<br>差し戻す場合は理由を記入してください。<br>送信                      | 学生作品・研<br>承認ご | 开究アーカイブ<br>フォーム |
| <ul> <li>承認する</li> <li>● 差し戻す</li> <li>差し戻す場合は理由を記入してください。</li> <li>送信</li> </ul> | いずれかを選択して     | ください。           |
| 差し戻す場合は理由を記入してください。                                                               | ○ 承認する        | ○差し戻す           |
| 送信                                                                                | 差し戻す場合は理由     | を記入してください。      |
| 送信                                                                                |               |                 |
| 送信                                                                                |               |                 |
| 送信                                                                                |               |                 |
|                                                                                   | ì             | 送信              |

▲学生作品・研究アーカイブ承認フォーム

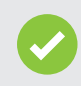

作業完了!

承認された作品・研究について、企画・広報係が内容を確認後、Web サイトで公開されます。